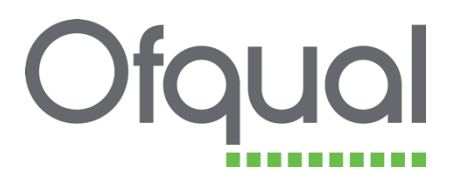

## **Secure FTP site**

Connecting to Ofqual's secure FTP site and transferring files

March 2016

Ofqual/16/5889

# Contents

| 1 Introduction                    | 3 |
|-----------------------------------|---|
| 2 Connecting to the FTP site      | 4 |
| 3 Uploading and downloading files | 7 |

## **1** Introduction

Ofqual's secure FTP site provides a facility for transferring files and documents securely. It allows your computer to establish a connection to our Ofqual FTP server so you can upload a file to that server, or download a file from it.

To enable you to connect to the FTP server you need to download and install a piece of software: FileZilla FTP client. The FTP client is a free piece of software you can download from FileZilla's web page.

You should also have received a username and password for the FTP site. If you haven't received them, please contact <u>data.services@ofqual.gov.uk</u>.

## 2 Connecting to the FTP site

Download and install FileZilla FTP Client, then open it.

You will see a window similar to the one below.

| FileZilla<br>File Edit View Tran                                | sfer Server | Bookmarks He<br>3 🗽 🛷   🗐               | lp<br>🕵 🚰 <b>8</b> 6 |         |              |             |                  |             |       | 1 <b>x</b> |
|-----------------------------------------------------------------|-------------|-----------------------------------------|----------------------|---------|--------------|-------------|------------------|-------------|-------|------------|
| Host:                                                           | Username    | :                                       | Password:            |         |              | Port:       | Quickconnect     | t 💌         |       |            |
|                                                                 |             |                                         |                      |         |              |             |                  |             |       | *          |
| Local site: \                                                   |             |                                         |                      | •       | Remote site: |             |                  |             |       | -          |
| Desktop                                                         | ts<br>VI)   |                                         |                      | * III * |              |             |                  |             |       |            |
| Filename                                                        | Filesize    | iletype                                 | Last modified        | -       | Filename     | Filesize    | Filetype         | Last modifi | ed Pe | rmission   |
| <ul> <li>▲ C:</li> <li>▲ D:</li> <li>♀ 0: (\\OFQNETA</li> </ul> |             | .ocal Disk<br>CD Drive<br>Network Drive |                      |         |              | Not         | connected to any | / server    |       |            |
| •                                                               |             |                                         |                      | Þ       | •            |             | III              |             |       | - F        |
| 3 directories                                                   |             |                                         |                      |         | Not connecte | d.          |                  |             |       |            |
| Server/Local file                                               | Dire        | ction Remote fil                        | e                    |         | Si           | ze Priority | Status           |             |       |            |
| Queued files Failed tr                                          | ansfers Su  | iccessful transfers                     |                      |         |              |             |                  |             |       |            |
|                                                                 |             |                                         |                      |         |              |             | 8                | 💷 Queue: ei | mpty  | ••         |

In the boxes highlighted by the red rectangle above you need to enter the following, as you can see in the example below:

| FTPES://xfer.ofqual.gov.uk         |
|------------------------------------|
| Username assigned to you by Ofqual |
| Password assigned to you by Ofqual |
| 8080                               |
|                                    |

| Host: | //xfer.ofqual.gov.uk | Username: | User 1 | Password: | ••••• | Port: | 8080 | Quickconnect | • |  |
|-------|----------------------|-----------|--------|-----------|-------|-------|------|--------------|---|--|
|-------|----------------------|-----------|--------|-----------|-------|-------|------|--------------|---|--|

Click on the **Quickconnect** button.

You will be asked whether or not you want the program to remember your password. You can make either choice.

FileZilla will then attempt to communicate, connect and authenticate with the Ofqual FTP server, displaying various connection messages in the upper pane (see below).

| Host: ftpes://xfer.ofqual.c Username: User1                         | Password: ••••••• Port: 8080 Quickconnect 🔻 |
|---------------------------------------------------------------------|---------------------------------------------|
| Status: Initializing TLS                                            |                                             |
| Status: Verifying certificate<br>Status: TLS connection established |                                             |
| Status: Logged in                                                   |                                             |
| Status: Retrieving directory listing                                |                                             |
| Status: Directory listing of "/" successful                         |                                             |
| Local site: C:\                                                     | ✓ Remote site: /                            |
| ⊡ <b></b> Desktop                                                   | ▲                                           |
|                                                                     |                                             |
| ia - n Inis PC                                                      |                                             |

The first time you make a connection it will ask you to trust a certificate. Select the 'Always trust certificate in future sessions' check box (in red box below) and click OK.

| Unknov | n certificate                                                                                                    | 3 |  |  |  |  |  |  |  |
|--------|----------------------------------------------------------------------------------------------------|---|--|--|--|--|--|--|--|
| 1      | The server's certificate is unknown. Please carefully examine the certificate to make sure the server can be trusted. Details Volid from 10/07/2014    |   |  |  |  |  |  |  |  |
|        | Valid to: 10/07/2014                                                                                                    |   |  |  |  |  |  |  |  |
|        | Serial number: 69:30:fd:f0:26:1e:66:b9:47:ee:55:9d:f4:7c:75:0d<br>Public key algorithm: RSA with 2048 bits<br>Signature algorithm: RSA-SHA1            |   |  |  |  |  |  |  |  |
|        | Fingerprint (MD5): c7:0f:49:c3:fd:da:f2:fc:78:34:ba:1f:cc:86:0d:44<br>Fingerprint (SHA-1): 6d:f6:88:24:6d:f5:8e:32:23:e5:47:7f:bb:a8:cd:d1:a4:d8:d6:b2 |   |  |  |  |  |  |  |  |
|        | Subject of certificate Certificate issuer                                                                                                    |   |  |  |  |  |  |  |  |
|        | Common name: OFQDA01.OFQUAL.INTERNAL Common name: OFQDA01.OFQUAL.INTERNAL                                                                              |   |  |  |  |  |  |  |  |
|        | Session details                                                                                                    | ٦ |  |  |  |  |  |  |  |
|        | Protocol: TLS1.2                                                                                                    |   |  |  |  |  |  |  |  |
|        | Key exchange: RSA                                                                                                    |   |  |  |  |  |  |  |  |
|        | Cipher: AES-128-CBC<br>MAC: SHA256                                                                                                    |   |  |  |  |  |  |  |  |
|        |                                                                                                    | - |  |  |  |  |  |  |  |
|        | Trust this certificate and carry on connecting?                                                                                                    |   |  |  |  |  |  |  |  |
|        | OK Cancel                                                                                                    |   |  |  |  |  |  |  |  |

You will see in the upper pane whether your connection has been successful (see below):

| Status: | Initializing TLS                    |
|---------|-------------------------------------|
| Status: | Verifying certificate               |
| Status: | TLS connection established.         |
| Status: | Logged in                           |
| Status: | Retrieving directory listing        |
| Status: | Directory listing of "/" successful |
| P       |                                     |

If you are unable to connect to the site please double-check the connection credentials you are using. If you still have problems it is likely that your organisation's firewall is blocking the connection to the FTP server. Please contact your organisation's IT team, asking them to amend the firewall to allow a connection to our FTP site (details below).

| Host:      | FTPES://xfer.ofqual.gov.uk |
|------------|----------------------------|
| IP address | 23.97.183.42               |
| Port:      | 8080                       |

If you continue to have issues connecting to the site, please contact us for guidance.

#### **3 Uploading and downloading files**

#### Uploading

In the FTP program window the left-hand pane (in the orange box below) shows files and folders on your own computer. The right-hand pane shows files and folders on the FTP site.

| Status:<br>Status:<br>Status:<br>Status:                                                                                                    | Initializing TLS<br>Verifying certificate<br>TLS connection established.<br>Logged in |   |                      |                |                                     |                                                    |     |  |  |
|----------------------------------------------------------------------------------------------------|---------------------------------------------------------------------------------------|---|----------------------|----------------|-------------------------------------|----------------------------------------------------|-----|--|--|
| Status:                                                                                                    | Retrieving directory listing                                                          |   |                      |                |                                     |                                                    |     |  |  |
| Status:                                                                                                    | atus: Directory listing of "/" successful                                             |   |                      |                |                                     |                                                    |     |  |  |
| Local site:                                                                                                    | C:\Users\sarah.nicholson\Documents\1 FTP\                                             | v | Remote site: /       |                |                                     |                                                    | ~   |  |  |
| Anx     AppData     Application Data     Contacts     Cookies     Desktop     Documents     My Music     My Music     My Pictures     My Videos |                                                                                       |   | ⊕-₩ /                |                |                                     |                                                    |     |  |  |
| Filename                                                                                                    | Filesize Filetype Last modified                                                       |   | Filename Filesi      | e Fi           | letype                              | Last modified                                      | Pen |  |  |
| 🔑<br>🗎 FTP test                                                                                                    | file.txt 0 Text Document 04/03/2016 10:38:34                                          |   |                      | Fi<br>Fi<br>Fi | le folder<br>le folder<br>le folder | 03/03/2016 14:<br>03/03/2016 14:<br>04/03/2016 10: | >   |  |  |
| 1 file. Total                                                                                                    | size: 0 bytes                                                                         |   | 3 directories        |                |                                     |                                                    |     |  |  |
| Server/Loca                                                                                                    | al file Direction Remote file                                                         |   | Size Priority Status |                |                                     |                                                    |     |  |  |

In the left-hand pane, navigate to the file you wish to upload from your own computer (you'll see an example file in the red box below)

|                  |                          |                  |                     | _ |                                                                                         |          |                                           |                                                    |      |
|------------------|--------------------------|------------------|---------------------|---|-----------------------------------------------------------------------------------------|----------|-------------------------------------------|----------------------------------------------------|------|
| Local site:      | C:\Users\sarah.nicholson | \Documents\1 FTP | "\                  | ¥ | Remote site: /                                                                          |          |                                           |                                                    | ~    |
| Application Data |                          |                  | ~                   |   |                                                                                         |          |                                           |                                                    |      |
| Filename         | Filesize                 | Filetype         | Last modified       |   | Filename                                                                                | Filesize | Filetype                                  | Last modified                                      | Pern |
| FTP test         | t file.txt 0             | Text Document    | 04/03/2016 10:38:34 |   | <ul> <li></li> <li>T1_Entries</li> <li>T8_EaRs_DR1</li> <li>VQ_Certification</li> </ul> |          | File folder<br>File folder<br>File folder | 03/03/2016 14:<br>03/03/2016 14:<br>04/03/2016 10: | >    |
| 1 file. Total    | size: 0 bytes            |                  |                     |   | 3 directories                                                                           |          |                                           |                                                    |      |

Double click on the folder for the data collection you are submitting data to (in the example below, in the red box, the VQ\_Certification data collection).

| Local site: C:\Users\sarah.nicholson\Documents\1 FTP\<br>Documents<br>1 FTP<br>My Music<br>My Videos<br>SQL Server Management Studio<br>Visual Studio 2010<br>Visual Studio 2013<br>Favorites |             |               | Remote site: /      |   |                                         | *                                         |                                                    |      |
|----------------------------------------------------------------------------------------------------|-------------|---------------|---------------------|---|-----------------------------------------|-------------------------------------------|----------------------------------------------------|------|
| Filename                                                                                                    | Filesize    | Filetype      | Last modified       | - | Filename Filesize                       | Filetype                                  | Last modified                                      | Perr |
| IIIIIIIIIIIIIIIIIIIIIIIIIIIIIIIIIIIIII                                                                                                    | 0           | Text Document | 04/03/2016 10:38:34 |   | T1_Entries T8_FaRs_DR1 VQ_Certification | File folder<br>File folder<br>File folder | 03/03/2016 14:<br>03/03/2016 14:<br>04/03/2016 10: | >    |
| Selected 1 file. Total si                                                                                                    | ze: 0 bytes |               |                     |   | 3 directories                           |                                           |                                                    |      |

Right-click on the file on your own computer and click 'Upload', or drag and drop the file from the left to the right pane.

| Local site:                                                                                                    | C:\Users\sarah.nicholson\Documents\1 FTF | Remote site         | e: /VQ_Certifica | ation                                         |              |             | ~             |      |
|----------------------------------------------------------------------------------------------------|------------------------------------------|---------------------|------------------|-----------------------------------------------|--------------|-------------|---------------|------|
|                                                                                                    |                                          |                     |                  | T1_Entries<br>T8_EaRs_DR1<br>VQ_Certification |              |             |               |      |
| Filename                                                                                                    | Filesize Filetype                        | Last modified       | Filename         | ^                                             | Filesize     | Filetype    | Last modified | Perr |
| FITP test     Filester     Principe     Last m       Image: Comparison of the state of the state of the stat |                                          | 04/03/2016 10:38:34 | <b>*</b>         |                                               | Empty direct | ory listing |               |      |
| Salastad 1.6                                                                                                    | Create directory                         |                     | <                |                                               |              |             |               | >    |
| Selected 1 f                                                                                                    | Create directory and enter it            |                     | Empty direc      | tory.                                         |              |             |               |      |
| Server/Loc                                                                                                    | Refresh                                  | e                   | Size F           | Priority Statu                                | s            |             |               |      |
|                                                                                                    | Delete<br>Rename                         |                     |                  |                                               |              |             |               |      |

The file will be uploaded. You will see the progress of this in the bottom pane, and once the upload is complete the file will appear on the FTP site (in the green box below).

|                                                       |          |               |                     | _ |                   |                                            |          |           |                |      |
|-------------------------------------------------------|----------|---------------|---------------------|---|-------------------|--------------------------------------------|----------|-----------|----------------|------|
| Local site: C:\Users\sarah.nicholson\Documents\1 FTP\ |          |               |                     |   | Remote site:      | /VQ_Certification                          | on       |           |                | ~    |
| Application Data<br>                                  |          |               |                     |   |                   | I_Entries<br>3_EaRs_DR1<br>Q_Certification |          |           |                |      |
| Filename                                              | Filesize | Filetype      | Last modified       |   | Filename          |                                            | Filesize | Filetype  | Last modified  | Pern |
| )<br>TPP test file                                    | e.txt 0  | Text Document | 04/03/2016 10:38:34 |   | FTP test fi       | ile.txt                                    | 0        | Text Docu | 04/03/2016 10: | >    |
| Selected 1 file. Total size: 0 bytes                  |          |               |                     |   | 1 file. Total si: | ze: 0 bytes                                |          |           |                |      |
|                                                       |          |               |                     |   |                   |                                            |          |           |                |      |

#### Downloading

To download a file from the FTP server, navigate to the file you wish to download (for example, in the red box below) and to the location you want to download it to (in green).

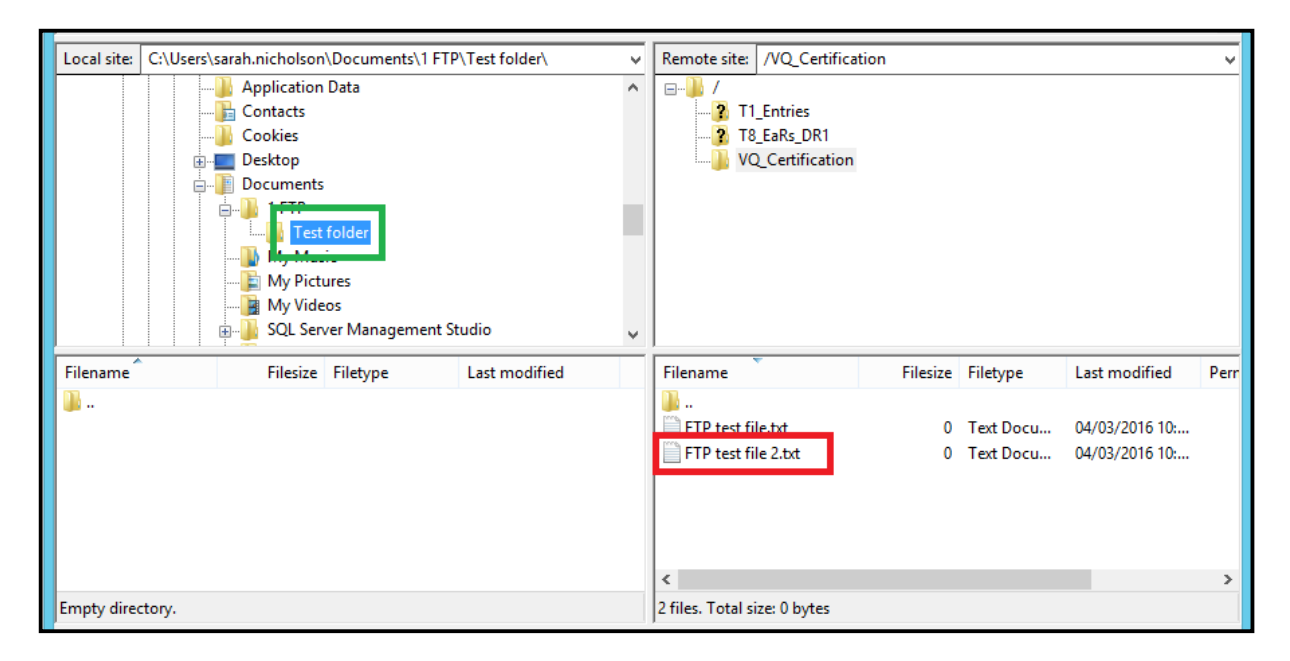

Right-click on the file you want to download and click on 'Download', or drag and drop the file from the right to the left pane.

| Contacts<br>Cookies<br>Desktop<br>Documents<br>I FTP<br>My Music<br>My Videos<br>SQL Server Management Studio                                                                 |      |
|----------------------------------------------------------------------------------------------------|------|
| Filename Filesize Filetype Last modified Filename Filesize Filetype Last modified                                                                                             | Perr |
| FTP test file.txt     0 Text Docu     04/03/2016 10:     FTP test file.txt     0 Text Docu     04/03/2016 10:     Add files to queue     View/Edit     Create directory     < | >    |
| Empty directory. Selected 1 file Create directory and enter it                                                                                                    |      |
| Server/Local file Direction Remote file Size Pri Refresh                                                                                                    |      |
| Delete<br>Rename<br>Copy URL(s) to clipboard                                                                                                    |      |
|                                                                                                    |      |

We wish to make our publications widely accessible. Please contact us at <u>publications@ofqual.gov.uk</u> if you have any specific accessibility requirements.

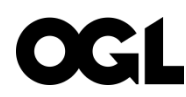

© Crown copyright 2016

This publication is licensed under the terms of the Open Government Licence v3.0 except where otherwise stated. To view this licence, visit <u>nationalarchives.gov.uk/doc/open-government-licence/version/3</u> or write to the Information Policy Team, The National Archives, Kew, London TW9 4DU, or email: publications@ofqual.gov.uk.

Where we have identified any third party copyright information you will need to obtain permission from the copyright holders concerned.

Any enquiries regarding this publication should be sent to us at:

Office of Qualifications and Examinations Regulation

Spring Place Coventry Business Park Herald Avenue Coventry CV5 6UB 2nd Floor Glendinning House 6 Murray Street Belfast BT1 6DN

Telephone0300 303 3344Textphone0300 303 3345Helpline0300 303 3346